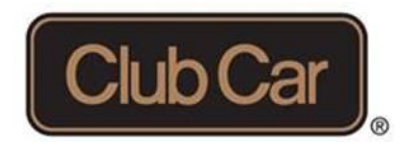

# ...TEAMING FOR EXCELLENCE

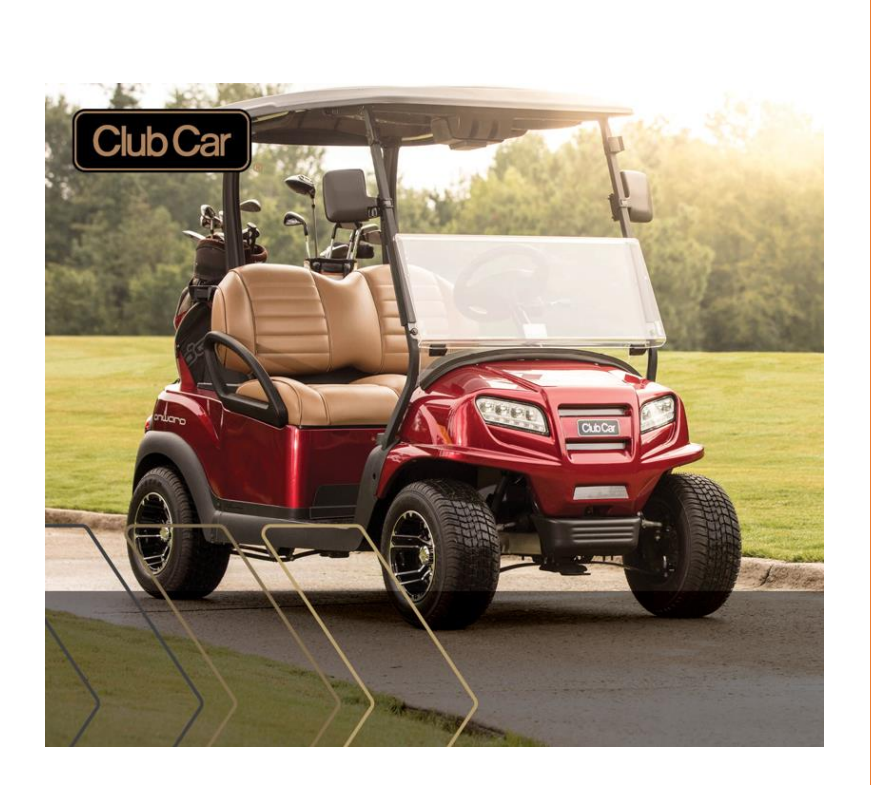

# RELEASE NOTES 2021 UPDATE 3 (2021 R3)

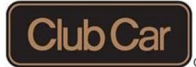

## Version 2021 Update 3 (2021 R3)

## SCOPE:

# > Enhancements:

Member Car - VCC/ VDU - Car Control & Anti Tamper feature enforcement

Member Car - Car Control>Enable Speed Limit

Member Car - Car Control within Geofence

Fleet - Enable/Disable Action Zone based on time of day

Member Car-VDU>Advertising Display within Geofence

Member Car –VDU>Advertising Display on Course/Playing Golf

Member Car-VDU>Advertising Display Action Zone to match Car Fleet settings

Action Zones: Enable/Disable Fleet Golf Car vehicle type

VCC Commercial sites: Add Ability for some roles to change car type for Member Cars

# Corrections:

Resolve VDU car history details missing on server (VDU log shows upload error) Member Car -When a Member Car is moved server-retain member car properties

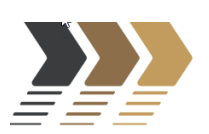

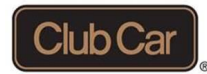

### **ENHANCEMENTS**

#### > VCC Roles- Ability to change car type enhancement

Prior to this version, only VCC Admin could car type from Member Car to a different type. Only [Basic User] and [Service] roles do not have the ability to change car type. Green below highlights the changes where the car type field is no longer disabled when set on Member Car or Member Car Special Needs

| Ability to change Car Type | Commercial /Normal | C/Special needs | C/Staff Car    | C/Hospitality Car | C/Out of Service | C/Member Car   | C/Member/Special car |
|----------------------------|--------------------|-----------------|----------------|-------------------|------------------|----------------|----------------------|
| VCC Role                   |                    |                 |                |                   |                  |                |                      |
| Admin -Club Car            | Х                  | X               | X              | X                 | Х                | X              | X                    |
| Account Manager            | Х                  | X               | X              | X                 | Х                | х              | X                    |
| Support                    | Х                  | X               | X              | X                 | Х                | х              | Х                    |
| Master User                | Х                  | X               | X              | X                 | X                | x              | X                    |
| Advanced User              | х                  | ×               | х              | х                 | х                | х              | Х                    |
| Basic User                 | Field disabled     | Field disabled  | Field disabled | Field disabled    | Field disabled   | Field disabled | Field disabled       |
| Service                    | Field disabled     | Field disabled  | Field disabled | Field disabled    | Field disabled   | Field disabled | Field disabled       |
|                            |                    |                 |                |                   |                  |                |                      |

#### Action zone – New button> Enable/Disable Fleet Car vehicle type

On the Car Detail pop-up window, Car type [Normal] has been changed to [Fleet Default].

| Car 150 💁 🖪 🕺                         |  |
|---------------------------------------|--|
| 🚯 Status 🔅 Settings 🕞 Notes           |  |
| Player 1                              |  |
| Player 2                              |  |
| Max Holes Allowed Use fleet setting V |  |
| Car ty Fleet Default                  |  |
| Special needs                         |  |

[Enable for Fleet Default Car] icon is now active

|   | R      | Acti | on zoi    | ne     |          |         |         |
|---|--------|------|-----------|--------|----------|---------|---------|
| - | ڻ<br>ا | A    | ₽.        |        | Ø        | 11      |         |
| Ę | Ø      | C    | $\otimes$ | Enable | for Flee | et Defa | ult car |
|   | ſ      |      | St        | еер    | Hill     |         |         |
|   | Ð      |      |           |        |          |         |         |
|   | l      |      |           |        |          |         |         |

When [Enforce for Fleet Default Car] icon button is selected, all parameters set on the Action Zone apply for all fleet cars.

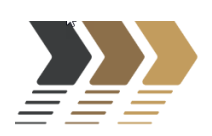

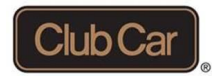

#### > Fleet - Enable/Disable Action Zone based on time of day.

Visage users are now able to set start/End time to enable/disabled individual or CPO actions zones.

Any sets of time need to be within the same 24 hours. Warning and validation messages have been implemented.

Default times showing for first set is 12:00 AM to 11:59 AM Second set is 12:00 PM to 11:59 PM (optional)

| ▲    ▲    ●    ●    ●    ●    ●    ●    ●    ●    ●    ●    ●    ●    ●    ●    ●    ●    ●    ●    ●    ●    ●    ●    ●    ●    ●    ●    ●    ●    ●    ●    ●    ●    ●    ●    ●    ●    ●    ●    ●    ●    ●    ●    ●    ●    ●    ●    ●    ●    ●    ●    ●    ●    ●    ●    ●    ●    ●    ●    ●    ●    ●    ●    ●    ●    ●    ●    ●    ●    ●    ●    ●    ●    ●    ●    ●    ●    ●    ●    ●    ●    ●    ●    ●    ●    ●    ●    ●    ●    ●    ●    ●    ●    ●    ●    ●    ●    ●    ●    ●    ●    ●    ●    ●    ●    ●    ●    ●    ●    ●    ●    ●    ●    ●    ●    ●    ●    ● |                                 |
|----------------------------------------------------------------------------------------------------|---------------------------------|
| Forest and Hill                                                                                                    |                                 |
| Caution_1                                                                                                    |                                 |
|                                                                                                    | ✓ Enforce Fleet Hours           |
| ✿ Message only                                                                                                    | Start 08:00 AM O End 12:00 PM O |
| Enforce Fleet Hours                                                                                                    | Start 02:00 PM ③ End 07:00 PM ③ |
| Start      12:00 AM      End      11:59 AM      O        Start      12:00 PM      End      11:59 PM      O                                                                                                    | Save X Cancel Delete            |

A new checkbox has been implemented [Enforce Fleet Hours], this includes member cares as well.

Hours will only be in effect, if the checkbox is marked. By default, the [Enforce Fleet Hours] checkbox is not marked.

For existing action zones, if time enforcement is needed, each action zones will have to be visited to set times and the Enforce Fleet Hours flag

Same functionality has been implemented for a full fleet within a Geofence.

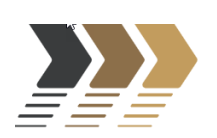

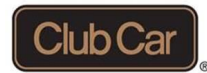

#### Advertisement Display

When the following settings are in place, enhancements for advertisement display have been implemented.

 Fleet Settings: Always Tracking and Control - Member Car Feature = True - Member Tracking Control Setting = "Within Geofence"

VDU Users shall see all action zone advertising displayed over the consumer/commercial VDU UI only while within site's Geofence.

 Fleet Settings: Always Tracking and control- Member Car Feature=True, Member Tracking Control Settings=Always

VDU Users shall see all action zone advertising displayed full page & insert golf advertising as well as.

Fleet Settings: Member Car Feature = True, Member Tracking Control Setting = "On Course or Playing Golf"

VDU User shall see all action zone advertising displayed over the Consumer/Commercial VDU UI while on course or in active round

VDU User shall not see action zone advertising displayed over the Consumer/Commercial VDU UI unless on course or in active round (per game state manager rules)

VDU User shall see all full page golf advertising over the Consumer VDU UI while playing golf (does not apply to Commercial)

VDU User shall see insert advertising only when viewing V2UI. Insert advertising should not attempt to display over Consumer VDU UI

Member Car - VCC/ VDU - Car Control & Anti Tamper feature enforcement

A new parameter has been added to enable anti tamper/car control enforcement.

The setting is on by default.

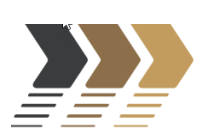

#### Release Notes 2021 R3

| 😂 Settings 🔀 Service 📝 For     | ms |   |          |              |   |                                     |
|--------------------------------|----|---|----------|--------------|---|-------------------------------------|
|                                |    |   | 🗣 Max vo | lume allowed |   | Admin and Support Sottings          |
| heather.money@clubcar.com      | ×  | Ð | Low      | ~ ×          | 0 |                                     |
| 🕼 Welcome Screen text          | ×  | B |          |              |   |                                     |
| Welcome to Consumer Member     |    |   |          |              |   | U Log diagnostics                   |
| Testing                        |    |   |          |              |   | <b>ს</b> Log Game State             |
| 26 chars remaini               | ng |   |          |              |   |                                     |
| 🔀 Max Number of Holes          |    |   |          |              |   | Allow Marshal Selection on VDU      |
| 9 <b>~ X</b> 🖻                 |    |   |          |              |   | Allow Handicap Selection on VDU     |
| Show Over Max Holes on Cart    |    |   |          |              |   | X Member Anti-Tamper                |
| Disable Distances on Max Holes |    |   |          |              |   | ◄) Speaker default: Internal Extern |
|                                |    |   |          |              |   | Member Car Tracking                 |
| Manage RFIDs                   |    |   |          |              |   | On Course or Playing Golf           |
|                                |    |   |          |              |   |                                     |

Please when attempting to remove, the system will generate the following warning:

|                         | Max volume allowed            | Adm   | in and Support Settings            |
|-------------------------|-------------------------------|-------|------------------------------------|
| ubcar.com 🗙 📓           | Low V X                       |       | Power management                   |
| text X                  |                               | Ui    |                                    |
|                         |                               | ų     | ✓ Log Game State                   |
| 26 chars remaining      |                               |       | Allow Marchal Selection on VDL     |
| oles                    |                               | • • • |                                    |
| ( )<br>)                |                               | •     | Allow Handicap Selection on VDU    |
| x Holes on Cart         |                               | ×     | Member Anti-Tamper                 |
| ces on Max He Confirm   |                               | (پ    | Speaker default: Internal External |
| Please confirm the cha  | nge for the Anti-Tamper setti | ng. 🔳 | Member Car Tracking                |
| Would you like to proce | eed?                          |       | On Course or Playing Golf          |
|                         |                               |       |                                    |
|                         | NoYe                          | s     |                                    |

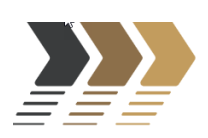

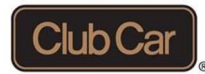

Member Car - Car Control>Enable Speed Limit

Please note that the [Speed Limit] field on Car Detail window for a member car will be disabled for the following conditions

- Admin & Support Settings>Member Car Tracking: Never
- Outside Geofence
- End of Playing Golf: VCC User must NOT be able to change max vehicle speed when *active round is ended*

On the Car Detail pop up window, for a **Member car** OR **Member/Special Needs** > VCC to perform the following:

Member Car Tracking settings

#### <mark>∘ Never</mark>

- If the Speed Limit is NOT 'Default' (Car > Details > Settings > Speed limit)
  Set it to 'Default'
  - Set it to 'Default'
  - (Same way as a user would change the Speed Limit, send the 'Default' speed setting to the car?)
- Disable the [Speed Limit] field
- Tooltip:
  - Text: Speed will apply within geofence or on course playing golf
  - condition based on member car site setting
- Member Car Car Control within Geofence

To be described

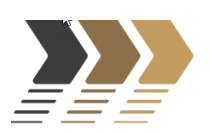

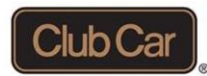

## **CORRECTIONS:**

- There was a condition that prevented a member car type to retain its properties when moved from one site to another or from one site to another. This has been resolved.
- There was a condition in the uploading car history from FTP to server where few files would not be uploaded due to network issues and getting deleted. This issue has been resolved.

## **KNOWN BEHAVIORS**

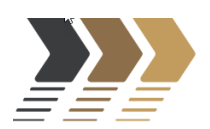

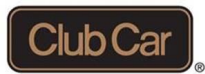

- > 17531 Fix: Auto Flip from Consumer UI to Golf UI while on course and playing golf
- > 17543 Fix: Approach Hole View Not Displaying on Hole 1 "On Course and Playing Golf"
- > 17544 Fix: Welcome Screen Constantly Displaying on VDU Cannot see Hole Approach View

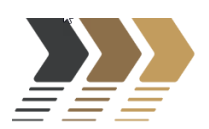